## Návod k nastavení EDC modulu pomocí M-Bus

1. Po otevření GlobalMeterManager vybrat možnost "Connection to the devices(A)."

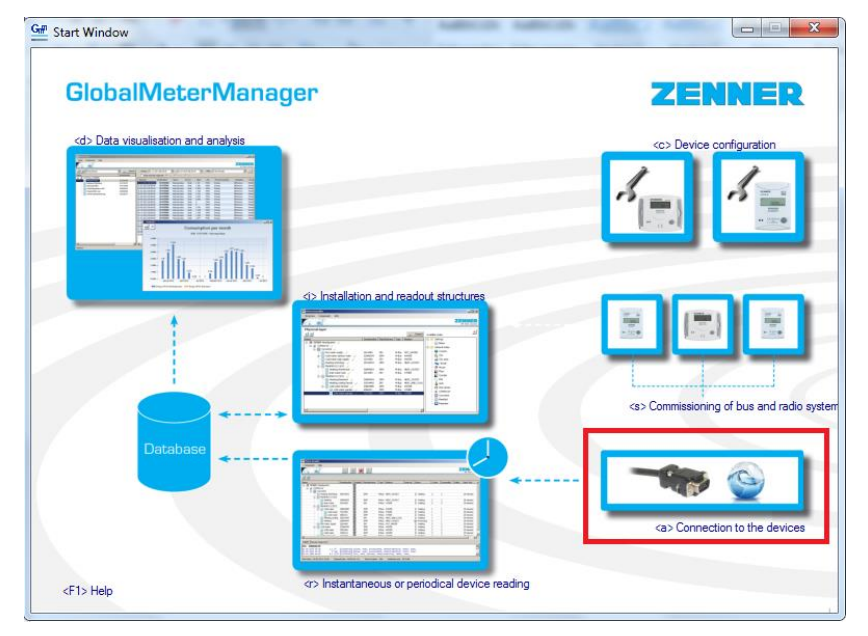

## 2. Nastavení parametrů pro M-Bus zařízení

| ZR_AsyncCom                                                                                                    |                                                                                                    |
|----------------------------------------------------------------------------------------------------|----------------------------------------------------------------------------------------------------|
| Port Component Help                                                                                                    |                                                                                                    |
|                                                                                                    | ZENNER<br>All thet count                                                                                                    |
| Basic Equipment Timing                                                                                                    |                                                                                                    |
| Port type:                                                                                                    | Port:                                                                                                    |
| COM                                                                                                    | COM2                                                                                                    |
| Baudrate     Parity       300     no       600     1200       2400     4800       9600     19200       19200     38400       57600     115200 | COM2         MinoConnectUSB:         SC218         FTDIBUS/VID         0403+FID         6001+65308C1B840830000           COM6         BTHENUMA         00001101-0000-1000-8000-00805F9B34FB}_LOCALM           COM17         BTHENUMA         00001101-0000-1000-8000-00805F9B34FB}_LOCALM           COM19         BTHENUMA         00001101-0000-1000-8000-00805F9B34FB}_LOCALM           COM21         BTHENUMA         00001101-0000-1000-8000-00805F9B34FB}_LOCALM           COM22         BTHENUMA         00001101-0000-1000-8000-00805F9B34FB}_LOCALM           COM23         BTHENUMA         00001101-0000-1000-8000-00805F9B34FB}_LOCALM |
|                                                                                                    | Refresh port list                                                                                                    |
|                                                                                                    | Cancel Set Ok                                                                                                    |

U možnosti Port type vybrat možnost **COM**, vpravo vybrat správný **COM port** ve kterém máme připojený M-Bus konventer. U možnosti Baudrate vybereme **2400** a u Parity **even**. (viz. Obrázek 个)

## Překlikneme na další záložku $\rightarrow$ Equipment

| Gen ZR_AsyncCom Port Component Help            |                                                                    |
|------------------------------------------------|--------------------------------------------------------------------|
| Basic Equipment Timing Transceiver device None | All thet counts.                                                   |
| Device echo                                    | Auto Power OFF [s] 1000 IrDa Pulse length [%] 0                    |
| Break   Transceiver device info:               | Dovetail side                                                      |
|                                                |                                                                    |
|                                                | Karanaka (                                                         |
|                                                | Status counter 0 Ney counter U Overload counter 0 Upgrade firmware |
|                                                | Cancel Set Ok                                                      |

U možnosti Transceiver device vybrat **None**, pod tím zaškrtnout **[v] Test Echo**. Další možnost Device wakeup vybrat **Break**. (viz. Obrázek 个)

## Překlikneme na další záložku → **Timing**

| Gm ZR_AsyncCom                      | and Mapping Physics           |                            |
|-------------------------------------|-------------------------------|----------------------------|
| Port Component Help                 |                               | ZENNER<br>All that counts. |
| Basic Equipment Timing              |                               |                            |
| between receive and transmit        | 10 after opening the com-port | 200                        |
| allowed answer time                 | 1000 break time               | 700                        |
| max. time between received bytes    | 0 break interval time         | 10000                      |
| offset time for each received block | 0 after break                 | 200                        |
| offset time for all                 | 0 before repeat after error   | 200                        |
|                                     |                               |                            |
|                                     |                               |                            |
|                                     |                               |                            |
|                                     |                               |                            |
|                                     |                               |                            |
|                                     |                               |                            |
|                                     |                               |                            |
|                                     |                               |                            |
|                                     |                               |                            |
|                                     |                               |                            |
|                                     |                               | Default                    |
|                                     |                               |                            |
| L                                   |                               | Cancel Set Ok              |
|                                     |                               |                            |
|                                     |                               |                            |

Nastavení:Timing between receive and transmit: 10Allowed answer time: 1000Max. time between received bytes: 0Offset time for each received block: 0Break time: 700Break interval time: 10000After opening the com port: 200Before repeat after error: 200(viz. Obrázek 个)

| General ZR_AsyncCom                 |      | F Manhor Manhor            | -      |                            |
|-------------------------------------|------|----------------------------|--------|----------------------------|
| Port Component Help                 |      |                            |        |                            |
|                                     |      |                            |        | ZENNER<br>All that counts. |
| Open / Close                        |      |                            |        |                            |
|                                     |      |                            |        |                            |
| between receive and transmit        | 10   | after opening the com-port | 200    |                            |
| allowed answer time                 | 1000 | break time                 | 700    |                            |
| max. time between received bytes    | 0    | break interval time        | 10000  |                            |
| offset time for each received block | 0    | after break                | 200    |                            |
| offset time for all                 | 0    | before repeat after error  | 200    |                            |
|                                     |      |                            |        |                            |
|                                     |      |                            |        |                            |
|                                     |      |                            |        |                            |
|                                     |      |                            |        |                            |
|                                     |      |                            |        |                            |
|                                     |      |                            |        |                            |
|                                     |      |                            |        |                            |
|                                     |      |                            |        |                            |
|                                     |      |                            |        |                            |
|                                     |      |                            |        |                            |
|                                     |      |                            |        |                            |
|                                     |      |                            |        |                            |
|                                     |      |                            |        | Default                    |
|                                     |      |                            |        |                            |
|                                     |      |                            | Cancel | Set Ok                     |
|                                     |      |                            |        |                            |
|                                     |      |                            |        |                            |

Poté stisknout tlačítko **Open / Close** a dóle tlačítko **Ok** (viz. Obrázek  $\downarrow$ )

3. Konfigurace EDC modulu, otevřít konfiguraci (viz. Obrázek  $\downarrow$ )

| Gr Start Window                     | RELL A LANSING                                     |                                           |
|-------------------------------------|----------------------------------------------------|-------------------------------------------|
| GlobalMeterManag                    | ger                                                | ZENNER                                    |
| cd> Data visualisation and analysis |                                                    | <c> Dev se configuration</c>              |
|                                     | As Installation and readout structures             | cs> Commissioning of bus and radio system |
| Database                            |                                                    | Connection to the devices                 |
| <f1> Help</f1>                      | <r> Instantaneous or periodical device reading</r> |                                           |

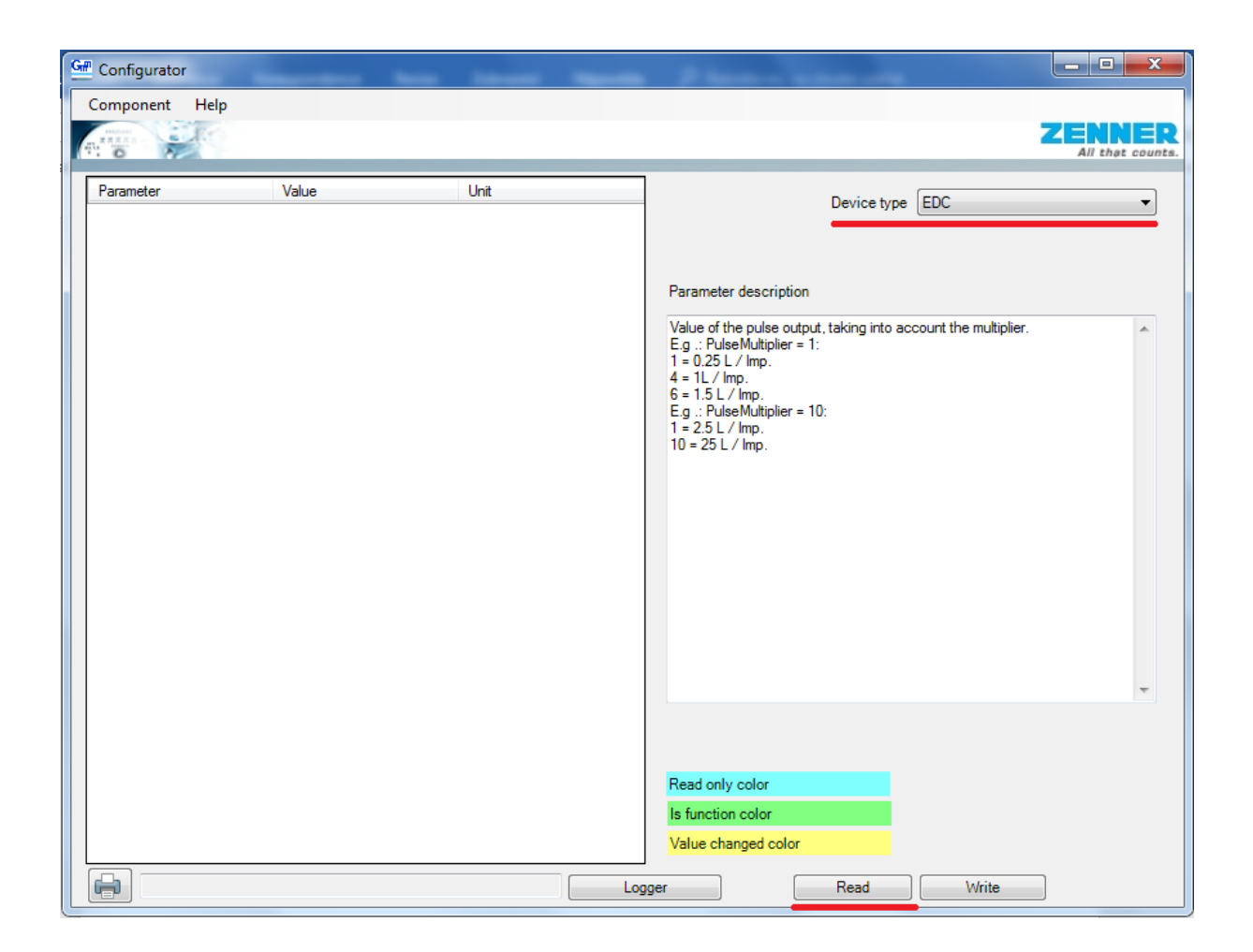

Vpravo nahoře u možnosti Device type vybereme **EDC** a potom kliknout na tlačítko Read. (viz. Obrázek  $\uparrow$ )

| Configurator            | -                  |      |     |                                                                               |
|-------------------------|--------------------|------|-----|-------------------------------------------------------------------------------|
| Component Help          |                    |      |     | ZENNER                                                                        |
| Parameter               | Value              | Unit | *   |                                                                               |
| Serial number           | 46002791           |      |     | Device type                                                                   |
| Device ident number (Me | 6372329            |      |     |                                                                               |
| Device date and time    | 16.7.2018 12:39:20 |      |     | Parameter description                                                         |
| FirmwareVersion         | 2.2.1:EDC_mBus     |      |     |                                                                               |
| Device error            | False              |      | _   | value of each meter is taken into account, for example, 1, 10, 100 liters per |
| Manipulation            | False              |      | =   | pulse.                                                                        |
| Manufacturer            | ZRI                |      |     |                                                                               |
| M-Bus Generation        | 2                  |      |     |                                                                               |
| ListType                | LIST_A             |      |     |                                                                               |
| Serial number (full)    | EZRI0246002791     |      |     |                                                                               |
| WamingInfo              | TAMPER_A           |      |     |                                                                               |
| M-Bus Address           | 10                 |      |     |                                                                               |
| Medium                  | WATER -            |      |     |                                                                               |
| Due date                | 1.1.2000 0:00:00   |      |     |                                                                               |
| TotalVolumePulses       | 1930               |      |     |                                                                               |
| TimeZone                | 4                  |      |     | -                                                                             |
| PulseMultiplier         | 10                 |      |     |                                                                               |
| RegisterDigits          | 8                  |      |     |                                                                               |
| PulseBlockLimit         | 0                  |      |     | Read only color                                                               |
| PulseLeakLimit          | 0                  |      |     | Is function color                                                             |
| PulseUnleakLimit        | 8                  |      |     | Value changed color                                                           |
|                         |                    |      | Log | ger Read Write                                                                |

Možnosti TotalVolumePulses píšeme celkové množství pulsů (1930 impulsů = 1,93m<sup>3</sup>) Do možnosti PulseMultiplier vložíme hodnotu **10** (jeden impuls = 10 litrů) (viz. Obrázek 个)

| Gm Configurator           |          |        |    |                                                                |
|---------------------------|----------|--------|----|----------------------------------------------------------------|
| Component Help            |          |        |    |                                                                |
|                           |          |        |    | ZENNER                                                         |
|                           |          | 11.5   |    |                                                                |
| Parameter                 | Value    | Unit   | ^  | Device type EDC                                                |
| Pulse Pack imit           | 0        |        |    |                                                                |
| PulsebackLinit            | 20       |        |    |                                                                |
|                           | 20       |        |    | Parameter description                                          |
| OversizeDim               | 157      |        |    | Value of the pulse output, taking into account the multiplier. |
| OversizeLimit             | 0        |        |    | E.g .: PulseMultiplier = 1:<br>1 = 0.25 L / Imp.               |
| UndersizeDiff             | 1575     |        |    | 4 = 1L / Imp.<br>6 = 1.5 L / Imp.                              |
| UndersizeLimit            | 0        |        |    | E.g.: PulseMultiplier = 10:                                    |
| BurstDiff                 | 472<br>0 |        |    | 1 = 2.5 L / Imp.<br>10 = 25 L / Imp.                           |
| BurstLimit                |          |        |    |                                                                |
| Serial number (secondary) | 46002791 |        |    |                                                                |
| MediumSecondary           | WATER    |        |    |                                                                |
| ManufacturerSecondary     | ZRI      |        |    |                                                                |
| Pulse detection enabled   |          |        |    |                                                                |
| PulseoutMode              | None     | •      |    |                                                                |
| PulseoutWidth             | 43,95    |        |    |                                                                |
| Pulseout Resolution       | 4        |        | E  |                                                                |
| Nominal Flow Q3           | 63       | r m³∕h |    |                                                                |
| Clear all loggers         |          |        |    |                                                                |
| SetPcTime                 |          |        |    | Read only color                                                |
| ClearWamings              |          |        |    | Is function color                                              |
| ClearManipulation         |          |        | Ţ  | Value changed color                                            |
|                           |          |        | Lo | ger Read Write                                                 |

Sjedeme jezdcem dolů, Všechny zaškrtávací okna zaškrtneme. PulseoutResolution by mělo být nastaveno na **4** a u Nominal Flow Q3 **63** m<sup>3</sup>/h (nominální hodnota průtoku[Q<sub>3</sub>], liší se podle vodoměru, tato hodnota je pro Zenner DN80). Když máme vše nastaveno, stiskneme tlačítko **Write** vpravo dole. (viz. Obrázek  $\uparrow$ )